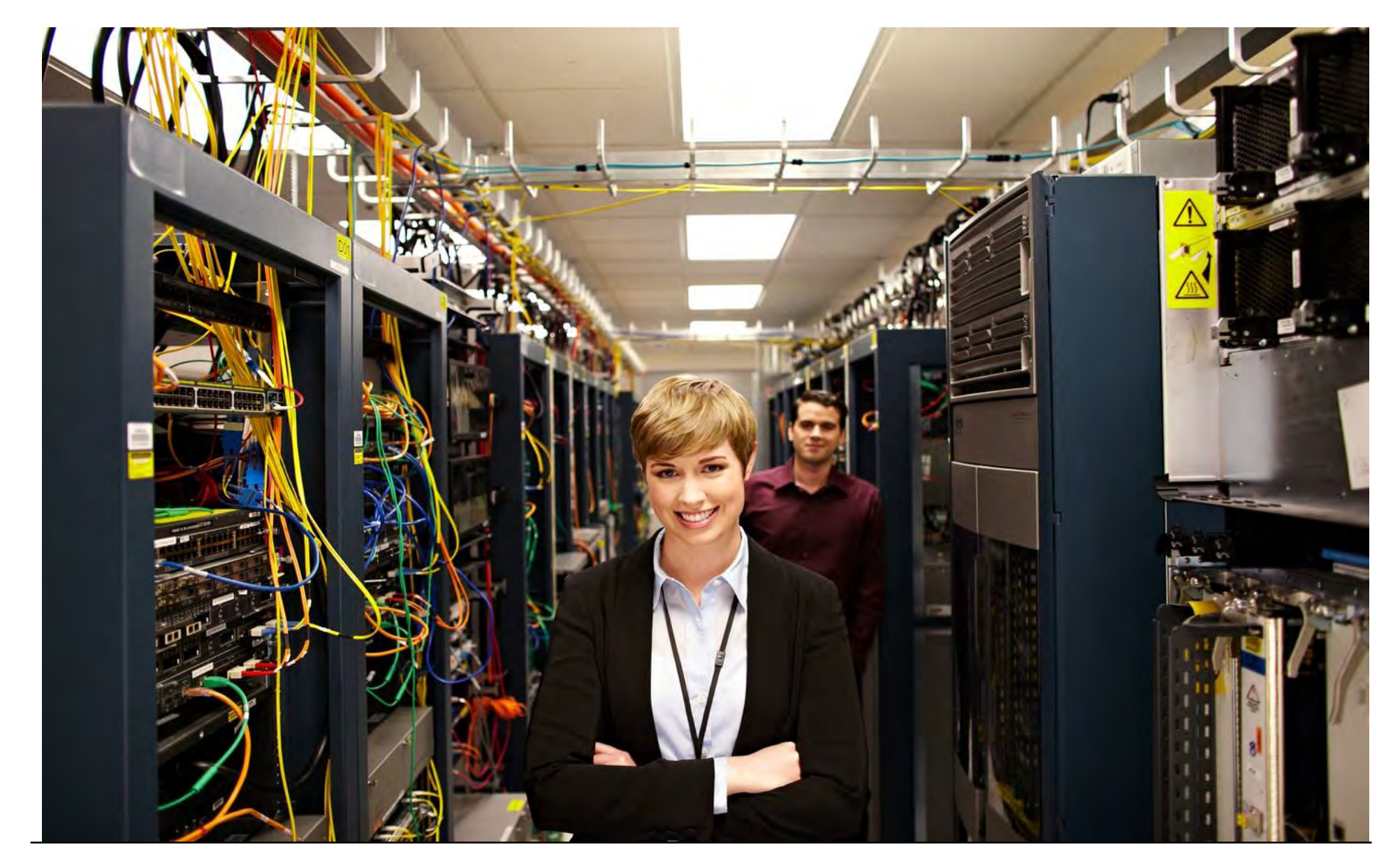

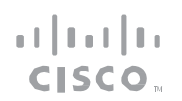

| Introduction                                  | Plan                     | Configure | Troubleshoot                         | Resour ces              | Contents |
|-----------------------------------------------|--------------------------|-----------|--------------------------------------|-------------------------|----------|
|                                               |                          |           |                                      |                         |          |
|                                               |                          |           | Configuring                          |                         | 12       |
| Contents                                      |                          |           | Configuring Cisco Devices to Integra | ate with Cisco TrustSec | 12       |
|                                               |                          |           | Registering Cisco Devices with Cisc  | o ISE                   | 13       |
| Introduction                                  |                          | 5         | Configuring Cisco TrustSec Credent   | ials on the Device      | 14       |
| About Cisco TrustSec                          |                          | 5         | Configuring RADIUS Attributes on IS  | SE                      | 15       |
| Audience                                      |                          | 5         | Configuring RADIUS Server on the     | Device                  | 15       |
| Cisco TrustSec Ov                             | erview                   | 6         | Configuring Environment Data on IS   | SE                      | 16       |
| Cisco TrustSec Device Er                      | nrollment                | 7         | Creating a Security Group on Cisco   | ISE                     | 17       |
| PAC Overview                                  |                          | 8         | Creating an SGACL Mapping on ISE     |                         | 18       |
| PAC Overview                                  |                          | 8         | Downloading the SGACL Policy on t    | to the Device           | 18       |
| Security Access Group O                       | verview                  | 9         | Troubleshooting                      |                         | 20       |
| Security Group Policy<br>Security Group Tag C | / Enforcement<br>Verview | 9<br>10   | Technical Support Informat           | tion                    | 24       |
| License                                       |                          | 11        |                                      |                         |          |

........ CISCO.

INTRODUCTION

| Introduction | Plan | Configure | Tr oub leshoot                             | Resour ces               | Contents         |
|--------------|------|-----------|--------------------------------------------|--------------------------|------------------|
| Introduction |      |           | configure it on Cisco devices s<br>16.2.1. | upported in Cisco IOS XI | E Release Denali |

#### About Cisco TrustSec

CiscoTrustSecis a system that provides security for CiscoTrustSecenabled network devices at each routing hop. In this system, each network device works to authenticate and authorize its neighbor devices and applies some level of security (group tagging, role-based access control lists (ACLs), encryption, and so on) to traffic between the devices.

- CiscoTrustSecis embedded technology in your existing Cisco switches and routers. Cisco TrustSec can simplify provisioning and management of network access, make security operations more efficient, and help to enforce segmentation policy consistently, anywhere in the network. The centralized policy management platform for TrustSec is the Cisco Identity Services Engine (ISE).
- CiscoTrustSecuses secure RADIUS to prescribe a process of authentication, authorization, session association, encryption, and traffic filtering. Secure RADIUS uses automatic Protected Access Credential (PAC) provisioning as a low overhead method to send PAC metadata and control information to clients. PAC provisioning is used with Extensible Authentication Protocol-Flexible Authentication through Secure Tunneling (EAP-FAST) to establish a Transport Layer Security (TLS) tunnel in which client credentials are verified.
- This document describes Cisco TrustSec and how to

#### Audience

This user guide is for networking professionals and experienced network administrators who are responsible for configuring Cisco TrustSec feature on Cisco Devices.

| Introduction | Plan | Configure | Tr oub leshoot | Resources | Contents |
|--------------|------|-----------|----------------|-----------|----------|
|              |      |           |                |           |          |

#### Cisco TrustSec Overview

PLAN

With enterprises transitioning to borderless networks, the technology that connects people and organizations, and the security requirements for protecting data and networks have evolved significantly. End points are increasingly nomadic and users often employ a variety of end points (for example, laptops, smart phones, tablets and soon), which means that a combination of user attributes plus end-point attributes provide the key characteristics that enforcement devices such as switches and routers with firewalls can reliably use to make access control decisions.

As a result, the availability and propagation of end point attributes or client identity attributes have become important requirements to enable security across the customer networks—at the access, distribution, and core layers of the network, and in the data center.

Cisco TrustSec provides access control that builds upon an existing identity-aware infrastructure to ensure data confidentiality between network devices and integrate security access services on one platform. With Cisco TrustSec, enforcement devices use a combination of user attributes and end-point attributes to make role-based and identity-based access control decisions. The availability and propagation of this information enables security across networks at the access, distribution, and core layers of the network.

 $The\ Cisco\ TrustSec\ security\ architecture\ builds\ secure\ networks\ by$ 

establishing a domain of trusted devices. Communication on the links between devices in the Cisco TrustSec cloud is secured with a combination of encryption, message integrity checks, and data-path replay protection mechanism. Cisco TrustSec also uses the device and user identity information acquired during authentication to classify the packets as they enter a network.

This packet classification is maintained by tagging packets on the ingress interface to the Cisco TrustSec networks o that they can be correctly identified for the purpose of applying security and other policy criteria along the data path. The Tag, also called Security Group Tag (SGT), allows the network to enforce the access control policy by enabling the endpoint device to act upon the SGT value to filter the traffic.

For more information about Cisco TrustSec, see *http://www.cisco.com/go/trustsec*.

| Introduction Plan Configure Troubleshoot Resources Conten | ts |
|-----------------------------------------------------------|----|
|-----------------------------------------------------------|----|

#### Cisco TrustSec Device Enrollment

PLAN

- Any device that participates in the Cisco TrustSec network requires it to be authenticated and trusted. New devices that connect to the network use an enrollment process to obtain Cisco TrustSec authentication credentials and receive general information about the TrustSec environment to facilitate the authentication process. Device enrollment can happen either directly with an Authentication Server (AS) provided the device has Layer 3 connectivity to the AS or through a peer Authenticator (AT) device, such as a switch or router that facilitates enrollment with an AS.
- Access switches or routers are the authentication points in typical branch access scenarios and have direct connectivity to the AS. They authenticate endpoints through EAP-FAST for dynamic PAC provisioning or RADIUS and EAP exchange. When endpoints are successfully authenticated, they receive user-specific AAA attributes that include the SGT, which in turn is relayed to a switch using SGT Exchange Protocol (SXP). The switch initiates EAP-FAST Phase 0 exchange with the available AS and obtains a PAC. This is accomplished by a local PAC-provisioning driver, which acts as a pass-through authenticator to the supplicant EAP-FAST engine running on the switch.

#### Secure RADIUS

The RADIUS protocol requires a secret to be shared between a client

and a server. Shared secrets are used to verify that RADIUS messages are sent by a RADIUS-enabled device that is configured with the same shared secret. Shared secrets also verify that the RADIUS message has not been modified in transit (message integrity). The message integrity is checked by including the Message Authenticator attribute in the RADIUS messages. This attribute is a Hash-based Message Authentication Code-Message Digest 5 (HMAC-MD5) of the entire radius message using the shared secret as the key. The shared secret is also used to encrypt some RADIUS attributes, such as User-Password and Tunnel-Password.

#### EAP-FAST

EAP-FAST is a publicly accessible IEEE 802.1X extensible authentication protocol type that is used to support customers who cannot enforce a strong password policy. EAP-FAST is used for the following reasons:

- Digital certificates are not required.
- A variety of database types for usernames and passwords are supported.
- Password expiration and change are supported.
- EAP-FAST is flexible, easy to deploy and manage.

Note: Lightweight Directory Access Protocol (LDAP) users cannot be automatically PAC provisioned and must be manually provisioned.

EAP-FAST comprises of three basic phases, but only Phase 0 is supported. Phase 0 initially distributes the PAC to the client device.

| Introduction | Plan | Configure | Troubleshoot | Resources | Contents |
|--------------|------|-----------|--------------|-----------|----------|
|              |      |           |              |           |          |

Phase 0 or auto-provisioning (also called in-band provisioning) component of EAP-FAST permits the secure distribution of the user PAC to each device. Phase 0 in EAP-FAST permits a PAC to be distributed to the device during an encrypted session after the device credentials are authenticated.

After a successful PAC distribution, the server issues an authentication failure to the access point and the device is disassociated from the network. Then the device reinitiates an EAP-FAST authentication with the network using the newly provisioned PAC and device credentials.

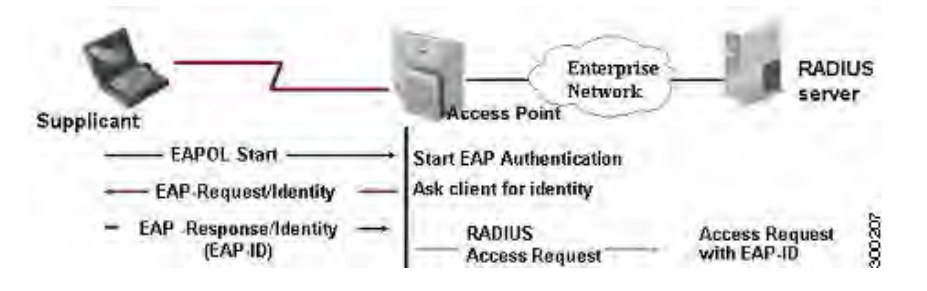

#### Figure 1 EAP-FAST

PLAN

#### **PAC Overview**

• The PAC is a unique shared credential used to mutually authenticate the client and server. It is associated with a specific client username and a server authority identifier (A-ID). A PAC removes the need for Public Key Infrastructure (PKI) and digital

Cisco TrustSec Feature Guide | © 2016 Cisco and/or its affiliates. All rights reserved.

#### certificates.

- Creating a PAC consists of the following steps:
- 1. Server A-ID maintains a local key (master key) that is only known by the server.
- 2. When a client, which is referred to in this context as an initiator identity (I-ID), requests a PAC from the server, the server generates a randomly unique PAC key and PAC-Opaque field for this client.
- 3. The PAC-Opaque field contains the randomly generated PAC key along with other information such as an I-ID and key lifetime.
- 4. PAC Key, I-ID, and Lifetime in the PAC-Opaque field are encrypted with the master key.

#### **PAC Overview**

- The PAC is a unique shared credential used to mutually authenticate the client and server. It is associated with a specific client username and a server authority identifier (A-ID). A PAC removes the need for Public Key Infrastructure (PKI) and digital certificates.
- Creating a PAC consists of the following steps:
- 5. Server A-ID maintains a local key (master key) that is only known by the server.
- 6. When a client, which is referred to in this context as an initiator identity (I-ID), requests a PAC from the server, the server generates a

| Introduction | Plan | Configure | Tr oubleshoot | Resources | Contents |
|--------------|------|-----------|---------------|-----------|----------|
|              |      |           |               |           |          |

randomly unique PAC key and PAC-Opaque field for this client.

- 7. The PAC-Opaque field contains the randomly generated PAC key along with other information such as an I-ID and key lifetime.
- 8. PAC Key, I-ID, and Lifetime in the PAC-Opaque field are encrypted with the master key.
- 9. A PAC-Info field that contains the A-ID is created.

10. The PAC is distributed or imported to the client automatically.

**Note:** The server does not maintain the PAC or the PAC key, enabling the EAP-FAST server to be stateless.

The figure below describes the PAC's construction. A PAC consists of the PAC-Opaque, PAC Key, and PAC-Info fields. The PAC-Info field contains the A-ID.

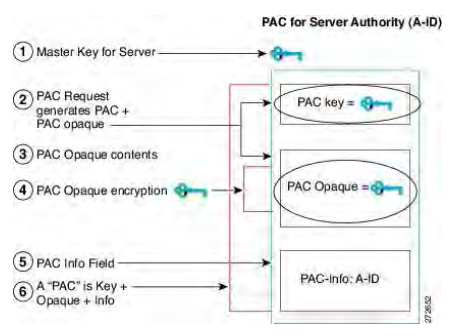

PLAN

Figure 2 PAC for Server Authority

#### Security Access Group Overview

Security Group Access (SGA) architecture provides group based accesscontrol using Security Group Tags (SGTs). SGTs are used to tag user traffic with role and identity information, which is carried throughout the network and used by devices in the network for policy control.

SGTs allow enterprises to build simple role-based access policies that are topology-independent and provide operational flexibility compared to downloadable access control lists (ACLs). Additionally, specific resources that are being accessed can be grouped into security groups to simplify operations.

SGTs are unique 16-bit tags assigned to a unique role, which represents privilege of the source user, device or entity. They are tagged at the ingress of a TrustSec domain and filtered at the egress of the TrustSec domain via Security Group access control lists (SGACLs). Policies (Policy ACLs) are distributed from a central policy server (Cisco Integrated Services Engine) or can be configured locally on the TrustSec device.

#### **Security Group Policy Enforcement**

Security policy enforcement is based on security group name. An endpoint device attempts to access a resource in the data center. Compared to traditional IP-based policies configured on firewalls, identity-based policies are configured based on user and device identities. For example, mktg-contractor is allowed to access mktg-servers; mktg-corp-users are allowed to access mktg-server and corp-servers.

The benefits of this type of deployment include:

| Introduction | Plan | Configure | Troubleshoot | Resources | Contents |
|--------------|------|-----------|--------------|-----------|----------|
|              |      |           |              |           |          |

• User group and resource are defined and enforced using single object (SGT) simplified policy management.

PLAN

• User identity and resource identity are retained throughout the Cisco TrustSec-capable switch infrastructure.

This figure shows a deployment for security group name-based policy enforcement.

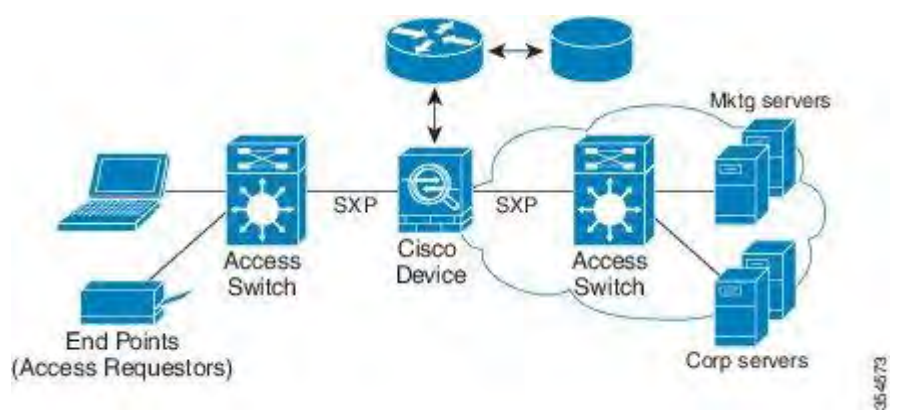

#### Figure 3 Security Group Name-Based Policy Enforcement

Implementing Cisco TrustSec allows you to configure security policies that support server segmentation and includes the following features:

• A pool of servers can be assigned an SGT for simplified policy management.

- The Cisco device can use the IP-SGT mapping for policy enforcement across the Cisco TrustSec domain.
- Deployment simplification is possible because 802.1x authorization for servers is mandatory.

#### Security Group Tag Overview

Security group access transforms a topology-aware network into a rolebased network, which enables end-to-end policies enforced on the basis of role-based access control list (RBACL). Device and user credentials acquired during authentication are used to classify packets by security groups. Every packet entering the Cisco TrustSec cloud is tagged with a security group tag (SGT). The tagging helps trusted intermediaries identify the source of the packet and enforce security policies along the data path. An SGT can indicate a privilege level across the domain when the SGT is used to define a security group ACL.

An SGT is assigned to a device through IEEE 802.1X authentication, web authentication, or MAC authentication bypass (MAB), which occurs with a RADIUS vendor-specific attribute. An SGT can be assigned statically to a particular IP address or to a switch interface. An SGT is dynamically routed to a switch or access point after successful authentication.

| Ir                                                             | ntroduction                                                                                             |                                                           | Plan                                                                                                |                                                                                       | Configure                                                                     |                                                         | Troubleshoot                                                                                         |                                          | Resources                                                                    |                                                           | Contents                                 |
|----------------------------------------------------------------|----------------------------------------------------------------------------------------------------|-----------------------------------------------------------|----------------------------------------------------------------------------------------------------|---------------------------------------------------------------------------------------|-------------------------------------------------------------------------------|---------------------------------------------------------|----------------------------------------------------------------------------------------------------|------------------------------------------|------------------------------------------------------------------------------|-----------------------------------------------------------|------------------------------------------|
| The Sou<br>develop<br>databas<br>hardwar<br>SGT map<br>switche | rce-Group Tag<br>ed for Cisco Tr<br>e across netwo<br>re to support S<br>oping fromau<br>s) to upstream | g (SGT) e<br>rustSect<br>ork devi<br>GGTs and<br>thentica | EXchange Pro<br>to propagate<br>ices that do r<br>d security gro<br>ation points (<br>s in the netw | otocol (SXP)<br>e the IP-to-S<br>not have SG<br>oup ACLs . Sy<br>such as lega<br>ork. | is a protocol<br>GT mapping<br>T-capable<br>KP passes IP-<br>acy access layer | Licen<br>Cisco<br>Evalua<br>After o<br>as sho<br>Device | se<br>TrustSecSGT/SGA<br>ationlicense can b<br>obtaining the lice<br>wed below:<br>(config) # licens | ACL require<br>be obtaine<br>nse, set th | es a minimum o<br>ed from <i>http://w</i><br>elicenselevel a<br>evel {ipbase | f I P Base lic<br>/ww.cisco.c<br>ppropriate<br>ipservices | ense.<br>om/go/license.<br>lyintheswitch |
| The SXP<br>underly                                             | connections a ing transport p                                                                           | are poin<br>protocol                                      | t-to-point ar<br>. SXP uses th                                                                      | nd use TCP a<br>e well-know                                                           | s the<br>wn TCP port                                                          |                                                         |                                                                                                    |                                          |                                                                              |                                                           |                                          |

number 64999 to initiate a connection. Additionally, an SXP

speaker and the other peer as SXP listener.

connection is uniquely identified by the source and destination IP addresses. Each SXP connection has one peer designated as SXP

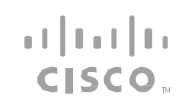

CONFIGURE

| Introduction | Plan | Configure | Tr oubleshoot | Resources | Contents |
|--------------|------|-----------|---------------|-----------|----------|
| Configuring  |      |           |               |           |          |

#### Configuring Cisco Devices to Integrate with Cisco TrustSec

- Register Cisco devices with Cisco ISE.
- Create a security group on the ISE.
- Configure the RADIUS server on the device.
- Configuring dynamic ACL on the ISE.
- Enable and set the default values for SXP.
- Add SXP connection peers for the Cisco TrustSec architecture.
- Configure a security policy.

. . | . . . | . . C|SCO ™

CONFIGURE

| Introduction Plan Configure Troubleshoot Resources Contents |
|-------------------------------------------------------------|
|-------------------------------------------------------------|

#### Registering Cisco Devices with Cisco ISE

As part of the policy acquisition phase, all the TrustSec-capable devices receive an SGT called a Device SGT. This represents the security group to which the device itself belongs and is exchanged with neighboring trusted devices.

Note: It is recommended to use a single SGT value for all the Cisco TrustSec-capable devices. A single SGT value makes it convenient to write policies and to troubleshoot.

Login to the Cisco Integrated Services Engine (ISE) GUI and follow these steps:

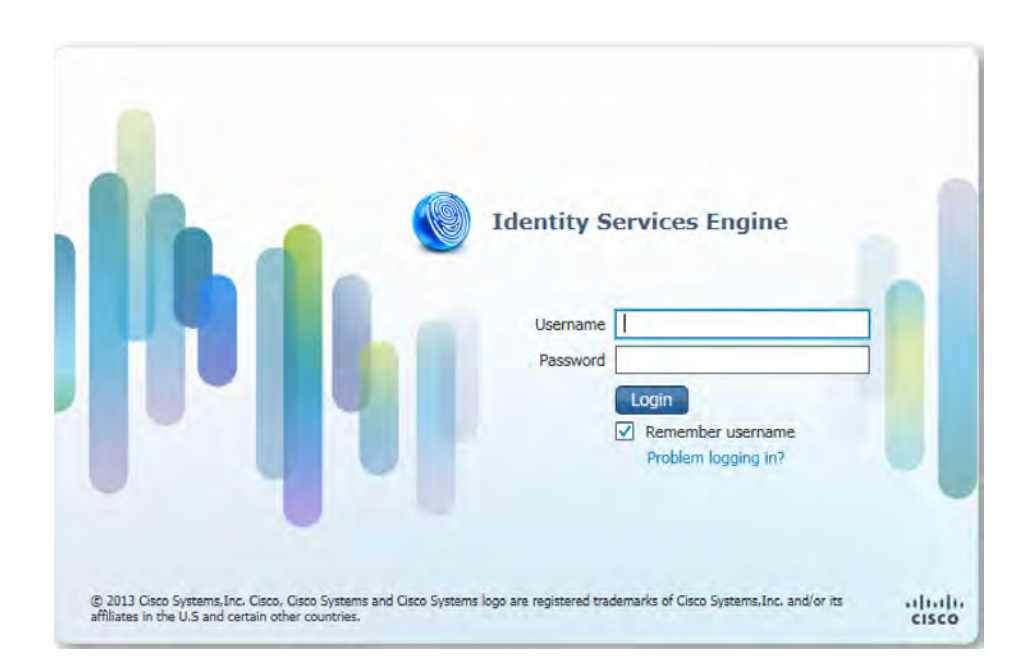

#### Figure 4 ISE Login Page

- 1. Navigate to Administration >> Network Resources >> Network Devices
- 2. In the Network Devices page, Click Add.
- 3. Provide a name for the Cisco device. If required add a description about the device.

•••|•••|•• CISCO ...

TrustSec authentication.

CONFIGURE

| Introduction                                                                              | Plan                                                                                                    | Configure                                                             | Troubleshoot                                                             | Resources                                                                                                    | Contents |
|-------------------------------------------------------------------------------------------|----------------------------------------------------------------------------------------------------|-----------------------------------------------------------------------|--------------------------------------------------------------------------|----------------------------------------------------------------------------------------------------|----------|
| 4. Enter the IP add<br>32-bit.                                                            | dress of the device. The IF                                                                                                   | subnet mask must be                                                   | Step 2 Switch#<br>cts credentials id<br>cts-id password cts-<br>password | Specifies the TrustSec ID and password of the network device.                                                                                                    | _        |
| System         Identity Services Engine           Network Devices         Network Devices | Home Operations V Policy V A<br>Vetwork Resources & Web Portal Management &<br>Aternal RADIUS Servers RADIUS Server Sequences | tministration   •<br>Feed Service<br>SGA AAA Servers NAC Managers MDM |                                                                          | <ul> <li>The cts-id argument<br/>specifies the Cisco TrustSec<br/>device ID configured in ISE.<br/>The device uses this ID whe<br/>authenticating with other</li> </ul> | n        |
| Network Devices                                                                           | Network Devices * Name Device_8 Description * IP Address: 198.51.100.1 /                                                      | 32                                                                    |                                                                          | Cisco TrustSec devices usin<br>EAP-FAST. It has a maximum<br>length of 32 characters and<br>is case sensitive.                                                          | g<br>1   |
|                                                                                           | Model Name                                                                                                    |                                                                       |                                                                          | <ul> <li>The cts-password argument<br/>specifies the password<br/>configured for the device i<br/>ISE. The device uses this</li> </ul>                                  | n        |
| Figure 5 ISE Network Dev                                                                  | Location All Locations O<br>Device Type All Device Types O<br>ices Configuration Page                                         | Set To Default                                                        |                                                                          | password when<br>authenticating with other<br>Cisco TrustSec devices usin<br>EAP-FAST.                                                                                  | g        |
|                                                                                           |                                                                                                    |                                                                       | Step 3 Switch#<br>show cts credentials                                   | Displays the device<br>information used for Cisco                                                                                                    |          |

#### Configuring Cisco TrustSec Credentials on the Device

|        | Command               | Purpose                                                                                     |
|--------|-----------------------|---------------------------------------------------------------------------------------------|
| Step 1 | Switch> <b>enable</b> | <ul> <li>Enables privileged EXEC mode.</li> <li>Enter your password if prompted.</li> </ul> |

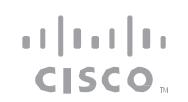

CONFIGURE

| Introduction | Plan | Configure | Troubleshoot | Resources | Contents |
|--------------|------|-----------|--------------|-----------|----------|
|              |      |           |              |           |          |

The following example shows the Cisco TrustSec credentials configuration: **Device#** cts credentials id Device\_8 password password1

Device# show cts credentials

CTS password is defined in keystore, device-id = device\_8

This task ensures that the connectivity between device and ISE is established.

#### **Configuring RADIUS Attributes on ISE**

- 1. Select the Authentication Settings check box.
- 2. In the Authentication Settings page, enter a shared secret.

| Enable Authentication Setting   |              |       |
|---------------------------------|--------------|-------|
| Protoco                         | RADIUS       | -     |
| * Shared Secre                  | t            | Show  |
| Enable KeyWra                   | • 🗆 🖲        |       |
| * Key Encryption Ke             | /            | Show  |
| * Message Authenticator Code Ke | /            | Show  |
| Key Input Format                | ASCII HEXADE | CIMAL |
| SNMP Settings                   |              |       |

#### Figure 6 ISE Authentication Settings Page

#### Configuring RADIUS Server on the Device

|        | Command                                                    | Purpose                                                                                                    |
|--------|------------------------------------------------------------|----------------------------------------------------------------------------------------------------|
| Step 1 | Switch> <b>enable</b>                                      | <ul> <li>Enables privileged EXEC mode.</li> <li>Enter your password if prompted.</li> </ul>                                                                                                    |
| Step 2 | Switch# configure<br>terminal                              | Enters global configuration mode.                                                                                                    |
| Step 3 | Switch(cfg-call-home)#<br><b>radius server</b> server-name | <ul> <li>Specifies the name for the<br/>RADIUS server configuration<br/>for Protected Access</li> <li>Credential (PAC) provisioning<br/>and enters RADIUS server<br/>configuration mode.</li> <li>The server-name argument<br/>refers to the ISE server<br/>name.</li> </ul> |

CONFIGURE

| Introduction                                                                                                    | Plan                                                                                                    | Configure                                                                                          | Troubleshoot                                                                                                    | Resources                                                                                                    | Contents                                                                                                    |
|----------------------------------------------------------------------------------------------------|----------------------------------------------------------------------------------------------------|----------------------------------------------------------------------------------------------------|----------------------------------------------------------------------------------------------------|----------------------------------------------------------------------------------------------------|----------------------------------------------------------------------------------------------------|
| <pre>Step 4 Switch(config-radius-<br/>server)# address {ipv4   ip<br/>ip-address auth-port port-<br/>number acct-port port-number</pre> | <ul> <li>Configures an IPv4 or IPv6</li> <li>address for the RADIUS serv<br/>accounting and authenticati-<br/>parameters.</li> <li><i>ip-address</i>—Specifies the<br/>address of the ISE server</li> <li><b>auth-port</b>—Specifies the<br/>UDP port for the RADIUS<br/>authentication server.</li> <li><b>acct-port</b>—Specifies the<br/>UDP port for the RADIUS<br/>accounting server.</li> <li>ISE and the device<br/>communicate with each<br/>other using the<br/>authentication and<br/>accounting ports</li> </ul> | rer<br>on The<br>e IP the<br>f. Devi<br>Devi<br>1813<br>Devi<br>Devi<br>Devi<br>Con<br>View<br>Cor | following is example s<br>device:<br>.ce(config)# radius-ser<br>.ce(config-radius-ser<br>.ce(config-radius-ser<br>.ce(config-radius-ser<br>.ce(config-radius-ser<br>PAC information is do<br>figuration task is comp<br>w the downloaded PAC<br><b>nfiguring Environme</b><br>1 Select the Advance | hows the RADIUS server<br>erver ISE-5<br>ver) # address ipv4 10.<br>ver) # pac key password<br>ver) # end<br>wnloaded to the device a<br>lete. Use the show cts particulate<br>information. | <ul> <li>configuration on</li> <li>51.100.1 auth-port</li> <li>1</li> <li>after this</li> <li>acs command to</li> </ul> |
| <pre>Step 6 Switch(config-radius-<br/>server)# pac key {0   7  <br/>shared-key}</pre> Step 7 Switch(config-radius-<br>server)# end      | <ul> <li>Specifies the Protected Acc<br/>Credential (PAC) encryption<br/>key.</li> <li>The PAC key or the share<br/>key argument is the RAD<br/>shared secret configured<br/>ISE.</li> <li>Exits RADIUS server<br/>configuration mode and<br/>returns to privileged EXEC<br/>mode.</li> </ul>                                                                                                    | ress<br>n<br>ed-<br>DIUS<br>I on                                                                   | <ol> <li>In the Device Author<br/>Device ID for SGA ID</li> <li>Enter the shared set</li> <li>In the SGA Notification download timer set</li> <li>Select the Other SC</li> <li>Click Submit.</li> </ol>                                                                                            | entication Settings section<br>dentification box.<br>Ecret in the Password dia<br>itions and Updates section<br>of things.<br>GA devices to trust this d                                    | on, select the Use<br>alog box.<br>on, add the<br>levice check box.                                                     |

cisco

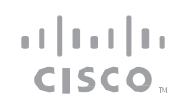

| ✓ Advanced TrustSec Settings                                                                                                    |                          | Figure 7 Advan                                                                                                    | ced Cisco Tru                                       | istSec Settings Page                                       |                  |
|----------------------------------------------------------------------------------------------------|--------------------------|----------------------------------------------------------------------------------------------------|-----------------------------------------------------|------------------------------------------------------------|------------------|
| Device Authentication Settings     Use Device ID for SGA Identification                                                                                                    |                          | Creating a S<br>1. Navigate t<br>Access >>                                                                                                    | ecurity Gro<br>to Policy >> P<br>Security Gro       | oup on Cisco ISE<br>'olicy Elements >> Results<br>oup ACLs | Security Group   |
| Device Id Device_8                                                                                                    |                          | 2. ClickAdd                                                                                                    | to create a n                                       | ew security group ACL.                                     |                  |
| <ul> <li>SGA Notifications and Updates</li> <li>* Download environment data every [</li> <li>* Download peer authorization policy every [</li> <li>* Reauthentication every [</li> <li>* Download SGACL lists every [</li> </ul> | Days     Days       Days | S. OSE the per<br>many ACL<br>Note: Only IP<br>Security Groups ACLs List > New Se<br>Security Groups ACLs List > New Se<br>Security Group ACLs<br>* Name<br>Description | s as per your<br>v4 is support<br>curity Group ACLs | r requirements and click Sa<br>ced.                        | Generation ID: 0 |
| Other SGA devices to trust this device<br>Notify this device about SGA configuration changes                                                                                                    |                          | IP Version * Security Group ACL content                                                                                                    | IPv4 IPv6      IPvet      IPvet                     | Agnostic                                                   |                  |

Figure 8 Security Group ACLs Page

Submit Cancel

Destination Tree view opens up. Select the expand button next

to the destination security group you selected in Step 4. All SGACLs configured with this destination group is displayed.

#### •••|•••|•• C|SCO ...

#### CONFIGURE

|                                 | Introduction Plan                                                                                                    | Configure                                           | Troubleshoot                                                             | Resources Contents                                                                                                    |  |  |
|---------------------------------|----------------------------------------------------------------------------------------------------|-----------------------------------------------------|--------------------------------------------------------------------------|----------------------------------------------------------------------------------------------------|--|--|
| <b>Crea</b> t<br>1.<br>2.<br>3. | ting an SGACL Mapping on ISE<br>Navigate to Policy >> Security Group Access >><br>and select Matrix. The Egress Policy Matrix view<br>Click Add.<br>Select a source security group from the drop-d | Step 3<br>Egress Policy<br>w opens up.<br>own menu. | Switch(config)# cts role-<br>based sgt-map ip-address sgt sgt-<br>number | <ul> <li>Assigns Security Group Tag (SGT)<br/>to an IP host or network<br/>address.</li> <li>The sgt-number argument<br/>uses the destination security<br/>group number created in the<br/>ISE.</li> </ul> |  |  |
| 4.                              | Select a destination security group.                                                                                                    | Sten 4                                              | Switch(config)# <b>exit</b>                                              | Exits global configuration mode                                                                                                    |  |  |
| 5.                              | In the Assigned Security Group ACLs drop-down the configured SGACL. Here it will be SGACL_pe                                                                                                    | n menu, select<br>ermit.                            |                                                                          | and returns to privileged EXEC mode.                                                                                                    |  |  |
| 6.                              | In the Egress Policy page, select Destination Tre                                                                                                    | ee. The Step 5                                      | Switch# show cts<br>role-based                                           | Lists the role-based permissions of the configured SGT maps.                                                                                                    |  |  |

permissions

#### Downloading the SGACL Policy on to the Device

|        | Command                    | Purpose                                                                                     |
|--------|----------------------------|---------------------------------------------------------------------------------------------|
| Step 1 | Switch> <b>enable</b>      | <ul> <li>Enables privileged EXEC mode.</li> <li>Enter your password if prompted.</li> </ul> |
| Step 2 | Switch# configure terminal | Enters global configuration mode.                                                           |

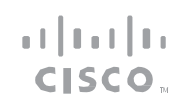

CONFIGURE

| Introduction                                | Plan                                   | Configure      | Troubleshoot | Resources | Contents |
|---------------------------------------------|----------------------------------------|----------------|--------------|-----------|----------|
| The following is sample permissions command | le output from the <b>show c</b><br>d: | ts role-based  |              |           |          |
| IPv4 Role-based permi                       | issions default (monito:               | red):          |              |           |          |
| default_sgacl-01                            |                                        |                |              |           |          |
| Deny IP-00                                  |                                        |                |              |           |          |
| IPv4 Role-based perm:<br>15:SGT_15:         | issions from group 10:S0               | GT_10 to group |              |           |          |
| SGACL_3-01                                  |                                        |                |              |           |          |
| IPv4 Role-based perm:<br>15:SGT_15:         | issions from group 14:S0               | GT_14 to group |              |           |          |
| multple_ace-14                              |                                        |                |              |           |          |
| RBACL Monitor All fo:                       | r Dynamic Policies : FA                | LSE            |              |           |          |
| RBACL Monitor All for                       | r Configured Policies :                | FALSE          |              |           |          |

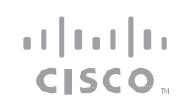

TROUBLESHOOT

Plan Introduction Configure **Troubleshoot** Contents Resources CTS Layer2 Interfaces Troubleshooting \_\_\_\_\_ Verify the device has connectivity to AAA server and PAC is IFC-state dot1x-role peer-id IFC-cache downloaded successfully: Interface Mode Critical-Authentication Device# show cts pacs AID: A3B6D4D8353F102346786CF220FF151C \_\_\_\_\_ PAC-Info: Gi1/0/1 MANUAL OPEN unknown invalid unknown Invalid PAC-type = Cisco Trustsec AID: A3B6D4D8353F102346786CF220FF151C CTS Layer3 Interfaces I-ID: CTS ED 21 \_\_\_\_\_ A-ID-Info: Identity Services Engine Interface IPv4 encap IPv4 policy IPv6 encap Credential Lifetime: 17:22:32 IST Mon Mar 14 2016 IPv6 policy PAC-Opaque: 000200B80003000100040010A3B6D4D8353F102346786CF220FF151C0006009C 00030100E044B2650D8351FD06F23623C470511E0000001356DEA96C00093A80 538898D40F633C368B053200D4C9D2422A7FEB4837EA9DBB89D1E51DA4E7B184 Summary Not implemented yet. E66D3D5F2839C11E5FB386936BB85250C61CA0116FDD9A184C6E96593EEAF5C3 Use the show cts environment-data command to verify the device SGT 9BE08140AFBB194EE701A0056600CFF5B12C02DD7ECEAA3CCC8170263669C483 BD208052A46C31E39199830F794676842ADEECBBA30FC4A5A0DEDA93 value and whether the Cisco TrustSec environment variables are Refresh timer is set for 01:00:05 updated properly. Use the show cts interface summary command to verify whether the Device# show cts environment-data device has authenticated successfully and the Cisco TrustSec interface state is in OPEN state. C

Device# show cts interface summary

Global Dot1x feature is Disabled

| CTS Environment Data     |
|--------------------------|
|                          |
| Current state = COMPLETE |
| Last status = Successful |
| Local Device SGT:        |
| SGT tag = 0-02:Unknown   |

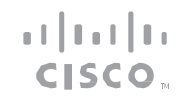

TROUBLESHOOT

| Introduction Plan                                                           | Configure              | Tr oubleshoot              | Resour ces             | Contents |  |  |  |  |  |
|-----------------------------------------------------------------------------|------------------------|----------------------------|------------------------|----------|--|--|--|--|--|
|                                                                             |                        |                            |                        |          |  |  |  |  |  |
| Server List Info:                                                           |                        | 16-00:SGT_16               |                        |          |  |  |  |  |  |
| Installed list: CTSServerList1-000D, 1 serv                                 | ver(s):                | 17-00:SGT_17               |                        |          |  |  |  |  |  |
| *Server: 10.78.105.47, port 1812, A-ID                                      |                        | 18-00:SGT_18               |                        |          |  |  |  |  |  |
| A3B6D4D8353F102346786CF220FF151C                                            |                        | 19-00:SGT_19               |                        |          |  |  |  |  |  |
| Status = ALIVE                                                              |                        | 20-00:SGT_20               |                        |          |  |  |  |  |  |
| <pre>auto-test = TRUE, keywrap-enable = FALSE,<br/>deadtime = 20 secs</pre> | , idle-time = 60 mins, | 21-00:SGT 21               |                        |          |  |  |  |  |  |
| Multicast Group SGT Table:                                                  |                        | 22-00:SGT_22               |                        |          |  |  |  |  |  |
| Security Group Name Table:                                                  |                        | 23-00:SGT_23               |                        |          |  |  |  |  |  |
| 0001-45 :                                                                   |                        | 24-00:SGT_24               |                        |          |  |  |  |  |  |
| 0-00:Unknown                                                                |                        | 25-00:SGT_25               |                        |          |  |  |  |  |  |
| 2-5d:SGT 2                                                                  |                        | 26-00:SGT_26               |                        |          |  |  |  |  |  |
| 3-00.SGT 3                                                                  |                        | 27-00:SGT_27               |                        |          |  |  |  |  |  |
| 4-00.SGT 4                                                                  |                        | 28-00:SGT_28               |                        |          |  |  |  |  |  |
| 5-00.SGT_5                                                                  |                        | 29-00:SGT_29               |                        |          |  |  |  |  |  |
| 6-00.SGT_6                                                                  |                        | 30-00:SGT_30               |                        |          |  |  |  |  |  |
| 7-00.SGT 7                                                                  |                        | Environment Data Lifetime  | = 3600 secs            |          |  |  |  |  |  |
| 8-00.5GT_8                                                                  |                        | Last update time = 14:02:  | 31 IST Tue Mar 22 2016 |          |  |  |  |  |  |
| 9-00.5GT_9                                                                  |                        | Env-data expires in 0:00:  | 52:39 (dd:hr:mm:sec)   |          |  |  |  |  |  |
| 10-16.SGT 10                                                                |                        | Env-data refreshes in 0:00 | 0:52:39 (dd:hr:mm:sec) |          |  |  |  |  |  |
| 11_00.SGT_11                                                                |                        | Cache data applied = NONE  |                        |          |  |  |  |  |  |
| 12_00.SCT 12                                                                |                        | State Machine is running   |                        |          |  |  |  |  |  |
| $12 - 00 \cdot 301 - 12$                                                    |                        |                            |                        |          |  |  |  |  |  |
| 14_00.SCT_14                                                                |                        |                            |                        |          |  |  |  |  |  |
| 15_00.9CT 15                                                                |                        |                            |                        |          |  |  |  |  |  |

. | | . . | | . CISCO ...

TROUBLESHOOT

| Introduction                           | Plan            |                  | Configure | Troubleshoot                      | Resour ces | Contents |  |  |  |  |  |
|----------------------------------------|-----------------|------------------|-----------|-----------------------------------|------------|----------|--|--|--|--|--|
|                                        |                 |                  |           |                                   |            |          |  |  |  |  |  |
| Use the <b>show cts role-ba</b>        | sed permissions | command to ve    | rifythe   | stale = FALSE                     |            |          |  |  |  |  |  |
| assigned role-based pern               | nissions.       |                  |           | RBACL ACEs:                       |            |          |  |  |  |  |  |
| Device# show cts role-ba               | ased permission | S                |           | deny icmp                         |            |          |  |  |  |  |  |
|                                        |                 |                  |           | permit tcp                        |            |          |  |  |  |  |  |
| IPv4 Role-based permiss                | ions default:   |                  |           |                                   |            |          |  |  |  |  |  |
| default_sgacl-01                       |                 |                  |           | <pre>name =default_sgacl-01</pre> |            |          |  |  |  |  |  |
| Permit IP-00                           |                 |                  |           | IP protocol version = IPV4        |            |          |  |  |  |  |  |
| IPv4 Role-based permiss                | ions from group | 10:SGT_10 to o   | group     | refcnt = 1                        |            |          |  |  |  |  |  |
| 15:SGT_15:                             |                 |                  |           | $flag = 0 \times 40000000$        |            |          |  |  |  |  |  |
| SGACL_3-01                             |                 |                  |           | stale = FALSE                     |            |          |  |  |  |  |  |
| IPv4 Role-based permiss:<br>15:SGT 15: | ions from group | 14:SGT_14 to o   | group     | RBACL ACEs:                       |            |          |  |  |  |  |  |
| _<br>multple_ace-14                    |                 |                  |           | permit ip                         |            |          |  |  |  |  |  |
| RBACL Monitor All for D                | ynamic Policies | : FALSE          |           |                                   |            |          |  |  |  |  |  |
| RBACL Monitor All for Co               | onfigured Polic | ies : FALSE      |           | name =Permit IP-00                |            |          |  |  |  |  |  |
| Use the <b>show cts rbacl</b> co       | mmand to verif  | v the defined RB | ACLs.     | IP protocol version = IPV4        |            |          |  |  |  |  |  |
| CTS ED 21# show cts rba                | cl              | ,                |           | refcnt = 1                        |            |          |  |  |  |  |  |
|                                        |                 |                  |           | $flag = 0 \times 40000000$        |            |          |  |  |  |  |  |
| CTS RBACL Policy                       |                 |                  |           | stale = FALSE                     |            |          |  |  |  |  |  |
| -                                      |                 |                  |           | RBACL ACEs:                       |            |          |  |  |  |  |  |
| RBACL IP Version Suppor                | ted: IPv4 & IPv | 6                |           | permit ip                         |            |          |  |  |  |  |  |
| name =multple ace-1                    | 4               |                  |           |                                   |            |          |  |  |  |  |  |
| IP protocol version =                  | IPV4            |                  |           | name =SGACL_3-01                  |            |          |  |  |  |  |  |
| refcnt = 1                             |                 |                  |           | IP protocol version = IPV4        |            |          |  |  |  |  |  |
| flag = 0x40000000                      |                 |                  |           | refcnt = 1                        |            |          |  |  |  |  |  |
| -                                      |                 |                  |           | $flag = 0 \times 40000000$        |            |          |  |  |  |  |  |

Cisco TrustSec Feature Guide | © 2016 Cisco and/or its affiliates. All rights reserved.

#### TROUBLESHOOT

|                                         | Introduction                                           |          | Plan                 |               | Configure     | Tr oubleshoot | Resour ces | Contents |
|-----------------------------------------|--------------------------------------------------------|----------|----------------------|---------------|---------------|---------------|------------|----------|
|                                         |                                                        |          |                      |               |               |               |            |          |
| stale                                   | = FALSE                                                |          |                      |               |               |               |            |          |
| RBACL                                   | ACEs:                                                  |          |                      |               |               |               |            |          |
| pe                                      | ermit ip                                               |          |                      |               |               |               |            |          |
| Usethe<br>configu<br><sup>Device#</sup> | <pre>show cts role-l red SGT maps. show cts role</pre> | based sg | <b>gt-map all co</b> | ommand to dis | splay all the |               |            |          |

cisco

Active IPv4-SGT Bindings Information

| IP Address | SGT | Source |  |  |  |
|------------|-----|--------|--|--|--|
|            |     |        |  |  |  |
| 12.1.15    | 15  | CLI    |  |  |  |

IP-SGT Active Bindings Summary

\_\_\_\_\_

| Total | number | of | CLI | bindings | = | 1 |  |
|-------|--------|----|-----|----------|---|---|--|
|       |        |    |     |          |   |   |  |

Total number of active bindings = 1

•••|•••|•• C|SCO 11

RESOURCE AND SUPPORT INFORMATION

| Introduction                                                                                             |          | Plan                                                                                                    |              | Configure       |  | Troubleshoot |  | Resources |  | Contents |  |
|----------------------------------------------------------------------------------------------------|----------|----------------------------------------------------------------------------------------------------|--------------|-----------------|--|--------------|--|-----------|--|----------|--|
| Technical Support Information<br>For technical support, please contact Cisco Smart Services Bureau (SSB) |          |                                                                                                    |              |                 |  |              |  |           |  |          |  |
| via:                                                                                                    |          |                                                                                                    |              |                 |  |              |  |           |  |          |  |
| Email:ask-smart-servi<br>services@cisco.com>                                                             | ces@ciso | co.com <mail< td=""><td>to:ask-smar</td><td>t-</td><td></td><td></td><td></td><td></td><td></td><td></td></mail<> | to:ask-smar  | t-              |  |              |  |           |  |          |  |
| Telephone:                                                                                               |          |                                                                                                    |              |                 |  |              |  |           |  |          |  |
| US and Canada: +1-87                                                                                     | 7-330-9  | 746                                                                                                    |              |                 |  |              |  |           |  |          |  |
| Europe: Austria 0800                                                                                     | 006 206  |                                                                                                    |              |                 |  |              |  |           |  |          |  |
| Belgium 0800 49913                                                                                       |          |                                                                                                    |              |                 |  |              |  |           |  |          |  |
| France 0805 119 745                                                                                      |          |                                                                                                    |              |                 |  |              |  |           |  |          |  |
| Germany 0800 589 17                                                                                      | 725      |                                                                                                    |              |                 |  |              |  |           |  |          |  |
| Italy 800 085 681                                                                                        |          |                                                                                                    |              |                 |  |              |  |           |  |          |  |
| Netherlands 0800 020                                                                                     | 01 2 7 6 |                                                                                                    |              |                 |  |              |  |           |  |          |  |
| Spain 800 600472                                                                                         |          |                                                                                                    |              |                 |  |              |  |           |  |          |  |
| Switzerland 0800 840                                                                                     | 011      |                                                                                                    |              |                 |  |              |  |           |  |          |  |
| UK 0800 2795 112                                                                                         |          |                                                                                                    |              |                 |  |              |  |           |  |          |  |
| From the rest of the w<br>from                                                                           | orld, ch | oose the app                                                                                                    | propriate ph | onenumber       |  |              |  |           |  |          |  |
| http://www.cisco.con<br>html                                                                             | n/en/US, | /support/tsd                                                                                                    | _cisco_worl  | dwide_contacts. |  |              |  |           |  |          |  |

# TOMORROW IIIIII starts here. CISCO

### cisco.

Clsco and the Cisco Logo are trademarks of Cisco Systems, inc. and/or its affiliates in the U.S. and other countries. To yiew a list of Cisco trademarks, go to this URL: www.cisco.com/go/trademarks. Third-party trademarks mentioned are the property of their respective owners. The use of the word partner does not imply a partnership relationship between Cisco and any other company. (1110R)

11/15